# 使用Linux配置Cisco ISE 3.1狀態

## 目錄

<u>簡介</u> <u>必要條件</u> <u>需求</u> <u>採用元件</u> <u>設定</u> ISE上的配置 交換器上的組態</u> <u>驗證</u> <u>疑難排解</u>

## 簡介

本文檔介紹為Linux和身份服務引擎(ISE)配置和實施檔案狀態策略的過程。

# 必要條件

### 需求

思科建議您瞭解以下主題:

- Anyconnect
- •身分識別服務引擎 (ISE)
- Linux

## 採用元件

本文中的資訊係根據以下軟體和硬體版本:

- Anyconnect 4.10.05085
- ISE版本3.1 P1
- Linux Ubuntu 20.04
- Cisco交換器Catalyst 3650。版本03.07.05.E(15.12(3)E5)

本文中的資訊是根據特定實驗室環境內的裝置所建立。文中使用到的所有裝置皆從已清除(預設)的組態來啟動。如果您的網路運 作中,請確保您瞭解任何指令可能造成的影響。

# 設定

### ISE上的配置

步驟1.更新狀態服務:

**導航至Work Centers > Posture > Settings > Software Updates > Posture Updates**。選擇「立即更 新」並等待進程完成:

| Cisco ISE                                           | Work Centers - Posture                                     |                   |                 |                   |            |    |  |  |
|-----------------------------------------------------|------------------------------------------------------------|-------------------|-----------------|-------------------|------------|----|--|--|
| Overview Network Devices                            | Client Provisioning Policy Elements Po                     | osture Policy P   | olicy Sets      | Troubleshoot      | Reports    | Se |  |  |
| Posture General Settings                            | Posture Updates                                            |                   |                 |                   |            |    |  |  |
| Endpoint Scripts                                    | * Update Feed URL https://www.cisco.com/web/secur          | e/spa/posture-    | to Default      |                   |            |    |  |  |
| Ressessment configurations<br>Acceptable Use Policy | Proxy Address                                              |                   |                 |                   |            |    |  |  |
| Software Updates ~                                  |                                                            | HH MM             | SS              |                   |            |    |  |  |
| Client Provisioning                                 | Automatically check for updates starting from initial dela | y 11 ∨ 32 ∨       | $21 \lor every$ | 2 hours ()        |            |    |  |  |
|                                                     | Save Update Now Rese                                       | •                 |                 |                   |            |    |  |  |
|                                                     | ✓ Update Information                                       |                   |                 |                   |            |    |  |  |
|                                                     | Last successful update on                                  | 2022/03/24 11:4   | 0:59            |                   |            |    |  |  |
|                                                     | Last update status since ISE was started                   | Last update atter | mpt at 2022/0   | 3/24 11:40:59 was | successful |    |  |  |
|                                                     | Cisco conditions version                                   | 277896.0.0.0      |                 |                   |            |    |  |  |
|                                                     | Cisco AV/AS support chart version for windows              | 261.0.0.0         |                 |                   |            |    |  |  |
|                                                     | Cisco AV/AS support chart version for Mac OSX              | 179.0.0.0         |                 |                   |            |    |  |  |
|                                                     | Cisco AV/AS support chart version for Linux                | 15.0.0.0          |                 |                   |            |    |  |  |
|                                                     | Cisco supported OS version                                 | 71.6.2.0          |                 |                   |            |    |  |  |

**思科提供的軟體包**是從Cisco.com站點下載的軟體包,例如AnyConnect軟體包。**客戶建立的包**是您 在ISE使用者介面之外建立的配置檔案或配置,並且希望上傳到ISE用於安全評估評估。在本練習中 ,您可以下載AnyConnect webdeploy軟體包「anyconnect-linux64-4.10.05085-webdeployk9.pkg」。

**附註**:由於存在更新和補丁程式,因此建議的版本可能會更改。使用來自cisco.com站點的最 新推薦版本。

步驟2.上傳AnyConnect軟體包:

在Posture Work center中, 導航至Client Provisioning > Resources

| Cisco ISE                  |                |                  | `                    | Nork Centers - Po | osture      |                     |                  |          |
|----------------------------|----------------|------------------|----------------------|-------------------|-------------|---------------------|------------------|----------|
| Overview Netwo             | rk Devices Cli | ent Provisioning | Policy Elements      | Posture Policy    | Policy Se   | ts Troubleshoot     | Reports          | Settings |
| Client Provisioning Policy | Re             | sources          |                      |                   |             |                     |                  |          |
| Client Provisioning Portal | 10             | a + wa ~ (       | 🖰 Duplicate 🏾 🗎 Dele | ta                |             |                     |                  |          |
|                            | _              | Name             | Type                 | TemporalAparet    | A 10 2051 0 | 2021/08/00 10-12-11 | Web Cite 4 3 18  | 58 4353  |
|                            |                | Cisco-ISE-Chr    | rome-NSP Nati        | ve Supplicant Pro | Not Applic  | 2016/10/06 20:01:12 | Pre-configured I | Native S |
|                            | 0              | CiscoAgenties    | sOSX 4.10.02 Cisc    | oAgentiessOSX     | 4.10.2051.0 | 2021/08/09 19:12:36 | With CM: 4.3.18  | 58.4353  |
|                            | 0              | MacOsXSPWiz      | rand 2.7.0.1 Mac     | OsXSPWizard       | 2.7.0.1     | 2021/08/09 19:12:27 | Supplicant Provi | sioning  |
|                            | 0              | CiscoAgentles    | sWindows 4.1 Cisc    | oAgentiessWind    | 4.10.2051.0 | 2021/08/09 19:12:33 | With CM: 4.3.22  | 27.6145  |
|                            | 0              | Cisco-ISE-NS     | P Nati               | ve Supplicant Pro | Not Applic  | 2016/10/06 20:01:12 | Pre-configured   | Native S |
|                            | 0              | WinSPWizard      | 3.0.0.3 Wind         | SPWizard          | 3.0.0.3     | 2021/08/09 19:12:27 | Supplicant Provi | sioning  |
|                            | 0              | CiscoTempora     | AgentWindo Cisc      | oTemporalAgent    | 4.10.2051.0 | 2021/08/09 19:12:28 | With CM: 4.3.22  | 27.6145  |

步驟3.選擇Add > Agent Resources from Local Disk

# Resources

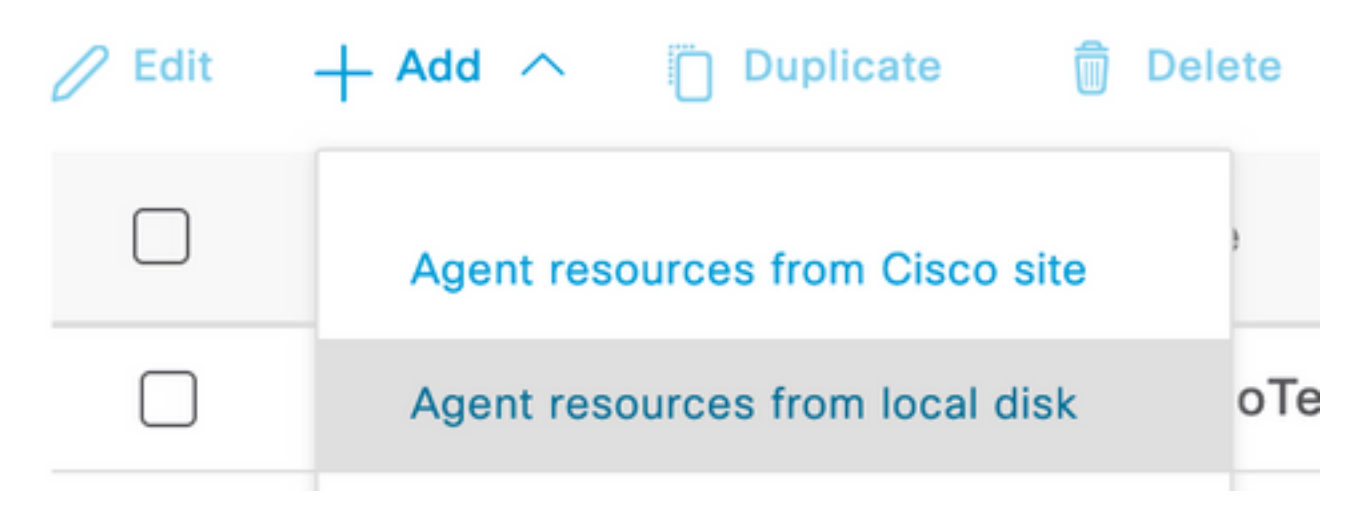

步驟4.從「Category」下拉式清單中選擇Cisco Provided Packages。

| Client Provisioning Policy | Agent Resources From Local Disk > Agent Resources From Local Disk |               |                    |   |         |             |
|----------------------------|-------------------------------------------------------------------|---------------|--------------------|---|---------|-------------|
| Resources                  | Agent Resources From Local Disk                                   |               |                    |   |         |             |
| Client Provisioning Portal |                                                                   |               |                    |   |         |             |
|                            | Category                                                          | Cisco Provide | ed Packages 🗸 🗸    | 0 |         |             |
|                            |                                                                   | Browse No     | file selected.     |   |         |             |
|                            |                                                                   | ✓ AnyConnect  | Uploaded Resources | 3 |         |             |
|                            |                                                                   | Name          | ^ Туре             |   | Version | Description |
|                            |                                                                   |               |                    |   | No dat  | a available |

#### 步驟5.按一下Browse。

**步驟6.**選擇您在上一步中下載的其中一個AnyConnect軟體包。處理AnyConnect影象,並顯示有關 軟體包的資訊

**步驟7.**按一下**Submit**。現在,AnyConnect上傳到ISE,您可以與ISE聯絡並從Cisco.com獲取其他客 戶端資源。

**附註**:代理資源包括AnyConnect客戶端使用的模組,該模組能夠評估終端對各種狀況檢查的 合規性,例如防病毒、防間諜軟體、防惡意軟體、防火牆、磁碟加密、檔案等。

**步驟8.**按一下Add > Agent Resources from Cisco Site。當ISE訪問Cisco.com並檢索所有已發佈的 客戶端調配資源的清單時,該視窗需要花費一分鐘時間進行填充。

### Resources

| 0 Edit | + Add ^ Duplicate               | Dele | ete               |             |                     |                         |
|--------|---------------------------------|------|-------------------|-------------|---------------------|-------------------------|
|        | Agent resources from Cisco site |      |                   | Version     | Last Update         | Description             |
|        | Agent resources from local disk |      | oTemporalAgent    | 4.10.2051.0 | 2021/08/09 19:12:31 | With CM: 4.3.1858.4353  |
|        | Native Supplicant Profile       |      | ve Supplicant Pro | Not Applic  | 2016/10/06 20:01:12 | Pre-configured Native S |
|        | AnyConnect Configuration        |      | oAgentlessOSX     | 4.10.2051.0 | 2021/08/09 19:12:36 | With CM: 4.3.1858.4353  |
|        | AnyConnect Posture Profile      |      | OsXSPWizard       | 2.7.0.1     | 2021/08/09 19:12:27 | Supplicant Provisioning |
|        | AMP Enabler Profile             |      | oAgentlessWind    | 4.10.2051.0 | 2021/08/09 19:12:33 | With CM: 4.3.2227.6145  |
|        | Cisco-ISE-NSP                   | Nati | ve Supplicant Pro | Not Applic  | 2016/10/06 20:01:12 | Pre-configured Native S |
|        | WinSPWizard 3.0.0.3             | Win  | SPWizard          | 3.0.0.3     | 2021/08/09 19:12:27 | Supplicant Provisioning |
|        | CiscoTemporalAgentWindo         | Cisc | oTemporalAgent    | 4.10.2051.0 | 2021/08/09 19:12:28 | With CM: 4.3.2227.6145  |

**步驟9.選**擇適用於Linux的最新AnyConnect合規性模組。此外,您還可以選擇Windows和Mac的合 規性模組。

# **Download Remote Resources**

|           | Name ^                                       | Description                                        |
|-----------|----------------------------------------------|----------------------------------------------------|
|           | AnyConnectComplianceModuleLinux64 4.3.1968.0 | AnyConnect Linux Compliance Module 4.3.1968.0      |
| <u>~</u>  | AnyConnectComplianceModuleLinux64 4.3.2028.0 | AnyConnect Linux Compliance Module 4.3.2028.0      |
|           | AnyConnectComplianceModuleOSX 3.6.11682.2    | AnyConnect OS X Compliance Module 3.6.11682.2      |
|           | AnyConnectComplianceModuleOSX 4.3.2277.4353  | AnyConnect OSX Compliance Module 4.3.2277.4353     |
| <u>~</u>  | AnyConnectComplianceModuleOSX 4.3.2338.4353  | AnyConnect OSX Compliance Module 4.3.2338.4353     |
|           | AnyConnectComplianceModuleWindows 3.6.1168   | AnyConnect Windows Compliance Module 3.6.11682.2   |
|           | AnyConnectComplianceModuleWindows 4.3.2617   | AnyConnect Windows Compliance Module 4.3.2617.6145 |
| <u>~</u>  | AnyConnectComplianceModuleWindows 4.3.2716   | AnyConnect Windows Compliance Module 4.3.2716.6145 |
| $\square$ | CiscoAgentlessOSX & 10 05050                 | With CM- & 3 2277 4353                             |

For AnyConnect software, please download from http://cisco.com/go/anyconnect. Use the "Agent resource from local disk" add option, to import into ISE

Cancel

Save

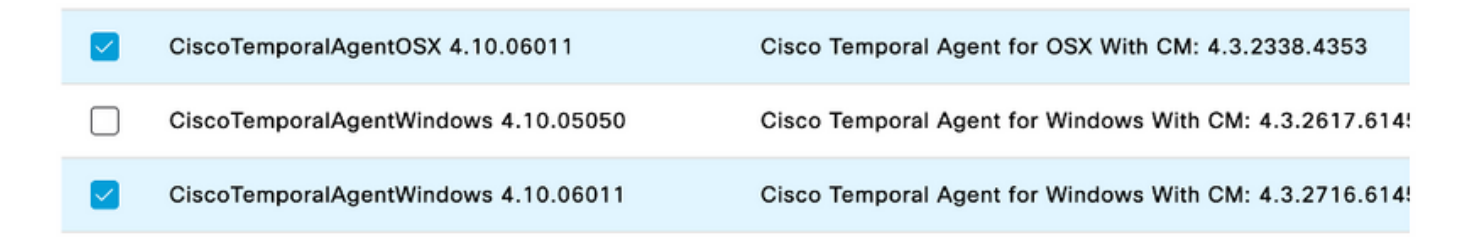

#### **步驟11.**按一下Save。

#### **附註**:MAC和Windows終端安全評估配置不屬於本配置指南的範圍。

此時,您已經上載並更新了所有必需的部件。現在應該構建使用這些元件所需的配置和配置檔案。 步驟12.按一下Add > NAC Agent或AnyConnect Posture Profile。

| 0 Edit | + Add ^ Duplicate De            | lete              |             |                     |                         |
|--------|---------------------------------|-------------------|-------------|---------------------|-------------------------|
|        | Agent resources from Cisco site | ,                 | Version     | Last Update         | Description             |
|        | Agent resources from local disk | oTemporalAgent    | 4.10.2051.0 | 2021/08/09 19:12:31 | With CM: 4.3.1858.4353  |
|        | Native Supplicant Profile       | oTemporalAgent    | 4.10.6011.0 | 2022/03/24 11:49:19 | Cisco Temporal Agent fo |
|        | AnyConnect Configuration        | ConnectComplian   | 4.3.2716    | 2022/03/24 11:49:39 | AnyConnect Windows C    |
|        | AnyConnect Posture Profile      | ve Supplicant Pro | Not Applic  | 2016/10/06 20:01:12 | Pre-configured Native S |
|        | AMP Enabler Profile             | oAgentlessOSX     | 4.10.2051.0 | 2021/08/09 19:12:36 | With CM: 4.3.1858.4353  |

ISE Posture Agent Profile Settings > New Profile

AnyConnect Posture Profile

#### Name \* LinuxACPosture

| Description: |  |  |
|--------------|--|--|
|              |  |  |
|              |  |  |
|              |  |  |

Agent Behavior

| Parameter                            | Value      | Description                                                                                                    |
|--------------------------------------|------------|----------------------------------------------------------------------------------------------------|
| Enable debug log                     | No ~       | Enables the debug log on the agent                                                                                                    |
| Operate on non-802.1X wireless       | No V       | Enables the agent to operate on non-802.1X wireless networks.                                                                               |
| Enable signature check ()            | No V       | Check the signature of executables before running them.                                                                                     |
| Log file size                        | 5 MB       | The maximum agent log file size                                                                                                    |
| Remediation timer ()                 | 4 mins     | If the user fails to remediate within this specified time, mark them as non-compliant.                                                      |
| Stealth Mode                         | Disabled V | AnyConnect can act as either clientless or standard mode. When stealth mode is<br>enabled, it runs as a service without any user interface. |
| Enable notifications in stealth mode | Disabled ~ | Display user notifications even when in Stealth mode.                                                                                       |

需要修改的引數包括:

•VLAN檢測間隔:通過此設定,可以設定模組在探測VLAN更改之間等待的秒數。建議時間為5秒

- **Ping或ARP**:這是實際的VLAN更改檢測方法。代理可以ping預設網關,或監控ARP快取,使預 設網關條目超時或同時超時。推薦設定為ARP。
- **補救計時器**:當終端的狀態未知時,終端將進入狀態評估流程。修復失敗的狀況檢查需要時間 ;預設時間是4分鐘,之後將終端標籤為不合規,但值的範圍可以是1到300分鐘(5小時)。 建 議時間為15分鐘;但是,如果預計補救需要更長時間,則需要進行調整。

附註:Linux檔案狀態不支援自動補救。

有關所有引數的全面說明,請參閱ISE或AnyConnect終端安全評估文檔。

步驟13.代理行為選擇狀態探測備份清單,然後選擇選擇,選擇PSN/獨立FQDN並選擇儲存

## Choose PSNs

Choose specific PSNs or cluster virtual IPs as the backup list to which AnyConnect sends posture state synchronization probes. You can choose a maximum of 6 entries.

| ise30.ciscoise.lab × | $\otimes$ $\vee$ |
|----------------------|------------------|
|                      |                  |
|                      |                  |

步驟14.在Posture Protocols > Discovery Host下定義PSN/獨立節點IP地址。

步驟15.從Discovery backup server list和Select中選擇您的PSN或獨立FQDN,然後選擇Select。

# Choose PSNs

Choose specific PSNs or cluster virtual IPs as the backup list to which AnyConnect sends posture state synchronization probes. You can choose a maximum of 6 entries.

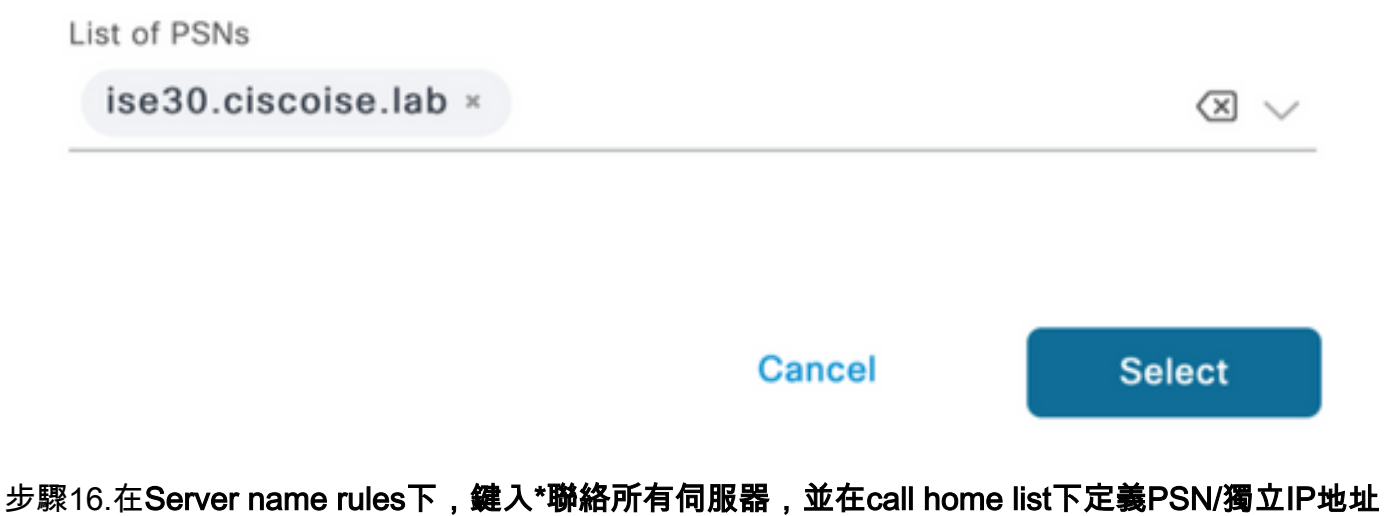

| Posture Protocol                |              |                                                                                                    |
|---------------------------------|--------------|----------------------------------------------------------------------------------------------------|
| Parameter                       | Value        | Description                                                                                                    |
| PRA retransmission time         | 120 secs     | This is the agent retry period if there is a Passive Reassessment communication failure                                                                                                    |
| Retransmission Delay 🕕          | 60 secs      | Time (in seconds) to wait before retrying.                                                                                                    |
| Retransmission Limit ()         | 4            | Number of retries allowed for a message.                                                                                                    |
| Discovery host ()               | 10.52.13.173 | Enter any IP address or FQDN that is routed through a NAD. The NAD detects and<br>redirects that http traffic to the Client Provisioning portal.                                                                                 |
| Discovery Backup Server List () | 1 PSN(s)     | By default, AnyConnect sends discovery probes to all the Cisco ISE PSNs<br>sequentially if the PSN is unreachable. Choose specific PSNs as the backup list<br>and restrict the nodes to which AnyConnect sends discovery probes. |
| Server name rules * ()          | ·            | A list of wildcarded, comma-separated names that defines the servers that the agent can connect to. E.g. **.cisco.com*                                                                                                    |
| Call Home List ()               | 10.52.13.173 | A list of IP addresses, that defines the all the Policy service nodes that the agent<br>will try to connect to if the PSN that authenticated the endpoint doesn't respond<br>for some reason.                                    |
| Back-off Timer 🕕                | 30 secs      | Anyconnect agent will continuously try to reach discovery targets (redirection<br>targets and previously connected PSNs) by sending the discovery packets till this<br>max time limit is reached                                 |

步驟17.單擊Add > AnyConnect Configuration

**Client Provisioning Policy** 

#### Resources

**Client Provisioning Portal** 

#### Resources / Edit 🕂 Add \land 📋 Duplicate 📋 Delete $\square$ Agent resources from Cisco site $\square$ Agent resources from local disk 0 Native Supplicant Profile $\square$ 0 AnyConnect Configuration $\square$ C **AnyConnect Posture Profile** C $\square$ AMP Enabler Profile $\square$ ٧ŧ

\* Select AnyConnect Package:

0.5085.0 ~

\*

Configuration Name:

LinuxAnyConnect Configuration

Description:

AnyConnectDesktopWindows 4.10.5085.0

AnyConnectDesktopLinux 4.10.5085.0

## **Description Value Notes**

| * Compliance<br>Module | 3.2028.q∨                                    |
|------------------------|----------------------------------------------|
|                        | AnyConnectComplianceModuleLinux64 4.3.1676.0 |
| AnyConnect             | AnyConnectComplianceModuleLinux64 4.3.2028.0 |
| AnyConnect             |                                              |

# AnyConnect Module Selection

| ISE Posture                         | $\checkmark$ |
|-------------------------------------|--------------|
| VPN                                 | $\checkmark$ |
| ASA Posture                         |              |
| Network<br>Visibility               |              |
| Diagnostic<br>and Reporting<br>Tool |              |

# **Profile Selection**

| * ISE Posture         | CPosture ∨     |
|-----------------------|----------------|
| VPN                   | LinuxACPosture |
| Network<br>Visibility |                |
| Customer<br>Feedback  | ~              |

#### 向下滾動並選擇提交

步驟18.完成選擇後,按一下**提交**。

步驟19.選擇Work Centers > Posture > Client Provisioning > Client Provisioning Portals。

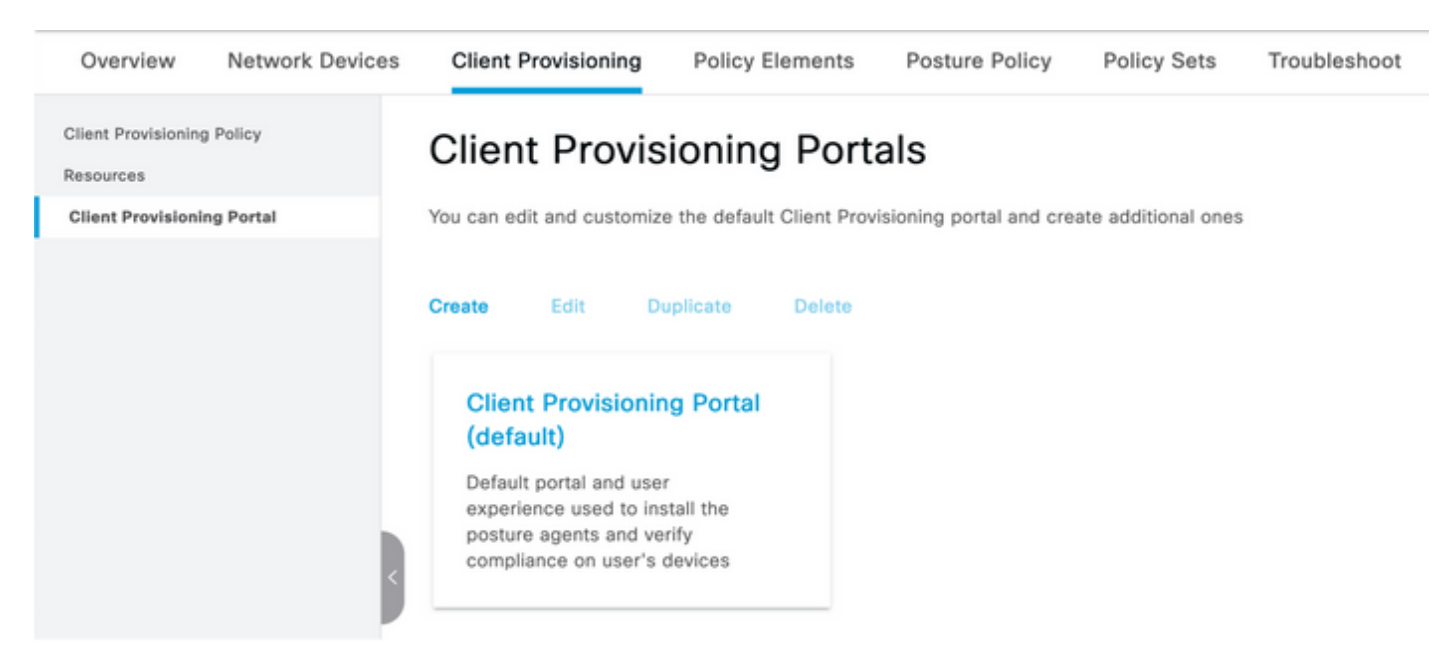

步驟20. 在Portal Settings部分下,可以選擇介面和埠以及授權到選擇員工、SISE\_Users和域使用者 頁面的組。

#### Configure authorized groups

User account with Super admin privilege or ERS admin privilege will have access to the portal

| Available              | Q |                   | Chosen   |
|------------------------|---|-------------------|----------|
| ALL_ACCOUNTS (default) |   | $\mathbf{\Sigma}$ | Employee |
| OWN_ACCOUNTS (default) |   | <                 |          |
|                        |   |                   |          |

**步驟21.在**Log in Page Settings下,確保啟用Enable auto Log In</mark>選項

| <ul> <li>Login Page Settings</li> </ul>            |   |           |
|----------------------------------------------------|---|-----------|
| Enable Auto Login ()                               |   |           |
| Maximum failed login attempts before               | 5 | (1 - 000) |
|                                                    | 5 | (1 - 999) |
| Time between login attempts when<br>rate limiting: | 2 | (1 - 999) |
| Include an                                         |   |           |
| AUP as link 🗸                                      |   |           |
| Require acceptance                                 |   |           |
| Require scrolling to end of                        |   |           |
| AUP                                                |   |           |

F-----

步驟23.選擇Work Centers > Posture > Client Provisioning > Client Provisioning Policy。

步驟24.在CPP中按一下IOS規則旁邊的下箭頭,然後選擇「Duplicate Above」

步驟25.將規則命名為LinuxPosture

步驟26.對於Results,選擇AnyConnect Configuration作為代理。

**附註**:在這種情況下,您看不到合規性模組下拉選單,因為它被配置為AnyConnect配置的一 部分。

| Cisco ISE                                                             |                                                                                                    | Work Centers -                                                                                                    | Posture                                                                                                    | 🛕 Ender          | ation Mode 68 Days Q 💿 🗔 🗇                                                                        |
|-----------------------------------------------------------------------|----------------------------------------------------------------------------------------------------|----------------------------------------------------------------------------------------------------|----------------------------------------------------------------------------------------------------|------------------|---------------------------------------------------------------------------------------------------|
| Overview Network Devices                                              | Client Provisioning Policy                                                                                                    | Elements Posture Poli                                                                                              | cy Policy Sets Troubleshoot                                                                                                    | Reports Settings |                                                                                                   |
| Client Provisioning Policy<br>Resources<br>Client Provisioning Portal | Client Provisionin<br>Define the Client Provisioning Policy<br>For Agent Configuration: version of a<br>For Native Supplicant Configuration: v | g Policy<br>to determine what users will re<br>gent, agent profile, agent comp<br>wizard profile and/or wizard. Do | ceive upon login and user session initiation:<br>sliance module, and/or agent customization p<br>rag and drop rules to change the order. | package.         |                                                                                                   |
|                                                                       | Rule Name                                                                                                    | Identity Groups                                                                                                    | Operating Systems 0                                                                                                    | ther Conditions  | Results                                                                                           |
|                                                                       | LinuxPosture                                                                                                    | If Any                                                                                                    | and Linux All and C                                                                                                    | ondition(s) then | LinuxAnyConnect Edit ~<br>Configuration                                                           |
|                                                                       | E 🛃 IOS                                                                                                    | If Any                                                                                                    | and Apple IOS All and O                                                                                                    | ondition(s) then | Cisco-ISE-NSP Edit ~                                                                              |
|                                                                       | E 🛃 Android                                                                                                    | If Any                                                                                                    | and Android and C                                                                                                    | ondition(s) then | Cisco-ISE-NSP Edit ~                                                                              |
|                                                                       | 🗄 🛃 Windows                                                                                                    | іг Алу                                                                                                    | and Windows All and C                                                                                                    | andition(s) then | CiscoTemporalAgentWin<br>dows 4.10.02051 And<br>WinSPWizard 3.0.0.3<br>And Cisco-ISE-NSP          |
|                                                                       | 🗄 🗹 MAC OS                                                                                                    | If Any                                                                                                    | and Mac OSX and C                                                                                                    | endition(s) then | CiscoTemporalAgentOSX Edit ~<br>4.10.02051 And<br>MacOaXSPWizard<br>2.7.0.1 And Cisco-ISE-<br>NSP |
|                                                                       |                                                                                                    |                                                                                                    |                                                                                                    |                  |                                                                                                   |

**步驟27.**按一下「Done」。

步驟28.按一下Save。

狀態策略元素

步驟29.選擇Work Centers > Posture > Policy Elements > Conditions > File。選擇新增。

步驟30.將TESTFile定義為檔案條件名稱並定義下一個值

### File Condition

| Name *             | TESTFile      |        |   |              |    |
|--------------------|---------------|--------|---|--------------|----|
| Description        |               |        |   |              |    |
| * Operating System | Linux All 🗸   |        |   |              |    |
| Compliance Module  | Any version   |        |   |              |    |
| * File Type        | FileExistence | ~      | i |              |    |
| * File Path        | home          | ~      |   | Testfile.csv | () |
| * File Operator    | Exists        | $\sim$ |   |              |    |

#### **附註**:路徑取決於檔案位置。

#### 步驟31.選擇Save

FileExistence.此檔案型別的條件檢視檔案是否存在於其應該存在的系統中,僅此而已。選擇此選項 後,完全不需要驗證檔案日期、雜湊等

步驟32.選擇要求並按如下所示建立新策略:

| R | equirements             |     |                  |       |                   |       |              |        |                 |      |                      |        |  |
|---|-------------------------|-----|------------------|-------|-------------------|-------|--------------|--------|-----------------|------|----------------------|--------|--|
|   | Name                    |     | Operating System |       | Compliance Module |       | Posture Type |        | Conditions      |      | Remediations Actions |        |  |
| _ | Any_AV_Installation_Win | for | Windows All      | using | 3.x or earlier    | using | AnyConnect   | met if | ANY_av_min_inst | then | Message Text Only    | Edit ~ |  |
|   | LinuxFile               | for | Linux All        | using | 4.x or later      | using | AnyConnect   | met if | TESTFile        | then | Select Remediations  | Edit ~ |  |

附註:Linux不支援僅作為補救操作的消息文本

需求元件

- 作業系統: Linux全部
- 合規性模組: 4.x
- 狀態型別: AnyConnect
- 狀況:合規性模組和代理(在您選擇作業系統後可用)
- 補救操作: 選擇所有其他條件後可供選擇的補救。

步驟33.選擇Work Centers > Posture > Posture Policy

步驟34.選擇Edit on any policy,然後選擇Insert New policy Define LinuxPosturePolicy Policy作為 名稱,並確保新增您在步驟32中建立的需求。

#### Posture Policy

Define the Posture Policy by configuring rules based on operating system and/or other conditions.

| $\sim$ |                |                               |                 |     |                   |     |                   |     |              |     |                                                                                                    |                        |        |
|--------|----------------|-------------------------------|-----------------|-----|-------------------|-----|-------------------|-----|--------------|-----|----------------------------------------------------------------------------------------------------|------------------------|--------|
| Status | Policy Options | Rule Name                     | Identity Groups |     | Operating Systems |     | Compliance Module |     | Posture Type |     | Other Conditions                                                                                                    | Requirements           |        |
| 0      | Policy Options | Default_ArtiMaleare_Policy_Ma | Any             | and | Met OSK           | and | 4.x or later      | and | AnyConnect   | and | 14                                                                                                    | Any_AM_Installation_Ma | Edit v |
|        | Policy Options | LinuxPosturePOlic 1           | Any             | and | Linux All         | and | A.s. or later     | and | AnyConnect   | and | the state of the state of the s | LinuxFile              | Edt v  |

步驟35.選擇完成並保存

**其他重要狀態設定**(「狀態常規設定」部分)

| Posture General Settings 👔                                                                    |                    |             |  |  |  |  |
|-----------------------------------------------------------------------------------------------|--------------------|-------------|--|--|--|--|
| Remediation Timer                                                                             | 4                  | Minutes (j) |  |  |  |  |
| Network Transition Delay                                                                      | 3                  | Seconds (i) |  |  |  |  |
| Default Posture Status                                                                        | Compliant • (i)    |             |  |  |  |  |
| Automatically Close Login Success Screen After                                                | 0                  | Seconds (i) |  |  |  |  |
| Continuous Monitoring Interval                                                                | 5                  | Minutes (i) |  |  |  |  |
| Acceptable Use Policy in Stealth Mode                                                         | Continue 🗸         |             |  |  |  |  |
| <ul> <li>Posture Lease</li> <li>Perform posture assessment every time a user conne</li> </ul> | cts to the network |             |  |  |  |  |
| O Perform posture assessment every 1                                                          | Days (i)           |             |  |  |  |  |
| Cache Last Known Posture Compliant Status                                                     |                    |             |  |  |  |  |
| Last Known Posture Compliant State 31                                                         | Days               | *           |  |  |  |  |
| Save Reset                                                                                    |                    |             |  |  |  |  |

安全評估常規設定部分中的重要設定如下:

- •修正計時器:此設定定義客戶端更正故障狀態條件所需的時間。AnyConnect配置中還有補救計時器;此計時器用於ISE,而不是AnyConnect。
- **預設狀態狀態**:此設定為沒有狀態代理的裝置或無法運行臨時代理的作業系統(例如基於Linux的 作業系統)提供狀態狀態。
- 連續監視間隔:此設定適用於清點端點的應用程式和硬體條件。該設定指定AnyConnect必須傳 送監控資料的頻率。
- **隱藏模式中的可接受使用策略**:此設定僅有的兩個選項是阻止或繼續。如果未確認AUP,則阻止 隱藏模式AnyConnect客戶端繼續。繼續操作允許隱身模式客戶端在不確認AUP的情況下繼續操 作(使用AnyConnect的隱身模式設定時,AUP通常是其意圖)。

#### 重新評估配置

狀況重新評估是狀況工作流程的重要組成部分。您在「終端安全評估協定」一節中看到了如何配置

AnyConnect代理進行終端安全評估的功能。代理定期檢查基於該配置中的計時器定義的PSN。

當請求到達PSN時,PSN會根據該終端角色的ISE配置確定是否需要狀態重新評估。如果客戶端通 過重新評估,則PSN會保持終端的狀態符合狀態,並且狀態租用會被重置。如果終端未通過重新評 估,狀態狀態將更改為不合規狀態,並且已經存在的任何狀態租賃都會被刪除。

步驟36.選擇Policy > Policy Elements > Results > Authorization > Authorization Profile。選擇新增

步驟37.將Wired\_Redirect定義為授權配置檔案,並配置下一個引數

| <ul> <li>Common Tasks</li> </ul>                                   |               |                 |        |       |                                        |
|--------------------------------------------------------------------|---------------|-----------------|--------|-------|----------------------------------------|
| ☑ Web Redirection (CWA, MDM, NSP, CPP)                             | <b>(</b> )    |                 |        |       |                                        |
| Client Provisioning (Posture) 🗸                                    | ACL           | ACL_REDIRECT_AV | $\sim$ | Value | Client Provisioning Portal (def $\sim$ |
| Static IP/Host name/FQDN Suppress Profiler CoA for endpoints in Lo | gical Profile |                 |        |       |                                        |
| Auto Smart Port                                                    |               |                 |        |       |                                        |

步驟38.選擇保存

#### 步驟39.配置授權策略

安全狀態有三種預配置的授權規則:

- 1. 第一個配置為在身份驗證成功時匹配,並且裝置的合規性未知。
- 2. 第二個規則將成功的身份驗證與不符合的終端相匹配。

**附註**:前兩個規則具有相同的結果,即使用預配置的授權配置檔案,該配置檔案將終端重定向 到客戶端調配門戶。

3. 最終規則匹配成功的身份驗證和狀態相容終端,並使用預構建的PermitAccess授權配置檔案。 選擇Policy > Policy Set,然後為前一實驗中的Wired 802.1x - MAB Created選擇右箭頭。

步驟40.選擇Authorization Policy並建立下一個規則

| 0 | SISE_UnknownCompliance_Redir<br>ect | AND | 0<br>0<br>4 | Network_Access_Authentication_Passed<br>Compliance_Unknown_Devices<br>ISEAD ExternalGroups EQUALS ciscolae.lab/Users/Domain Users | × PostureISE | + | Select from list | ٠ | + | 9 | ۰ |
|---|-------------------------------------|-----|-------------|----------------------------------------------------------------------------------------------------|--------------|---|------------------|---|---|---|---|
| ø | SISE_NonCompliance_Redirect         | AND | 8           | Non_Compliant_Devices<br>Network_Access_Authentication_Passed<br>ISEAD ExternalGroups EQUALS ciscoise.lab/Users/Domain Users      | × PostureISE | + | Select from list | ۲ | + | 0 | ۰ |
| 0 | SISE_Compliance_Device_Access       | AND | 0           | Compliant_Devices Network_Access_Authentication_Passed ISEAD ExternalGroups EQUALS ciscoles.lab/Users/Domain Users                | × NersuAP    | + | Select from list | ۲ | + | 2 | ۰ |

#### 交換器上的組態

附註:以下配置是指IBNS 1.0。支援IBNS 2.0的交換機可能有差異。它包括低影響模式部署。

aaa group server radius RAD\_ISE\_GRP server name <isepsnnode\_1> server name ! aaa authentication dot1x default group RAD\_ISE\_GRP aaa authorization network default group RAD\_ISE\_GRP aaa accounting update periodic 5 aaa accounting dot1x default start-stop group RAD\_ISE\_GRP aaa accounting dot1x default start-stop group RAD\_ISE\_GRP ! aaa server radius dynamic-author client server-key client server-key ! aaa session-id common ! authentication critical recovery delay 1000 access-session template monitor epm logging ! dot1x system-auth-control dot1x critical eapol ! # For Access Interfaces: interface range GigabitEthernetx/y/z - zz description VOICE-and-Data switchport access vlan switchport mode access switchport voice vlan ip access-group ACL\_DEFAULT in authentication control-direction in # If supported authentication event fail action next-method authentication host-mode multi-auth authentication open authentication order dot1x mab authentication priority dot1x mab authentication port-control auto

#### # Enables preiodic re-auth, default = 3,600secs

authentication periodic

1

# Configures re-auth and inactive timers to be sent by the server

authentication timer reauthenticate server authentication timer inactivity server authentication violation restrict mab snmp trap mac-notification change added snmp trap mac-notification change removed dot1x pae authenticator dot1x timeout tx-period 10 dot1x timeout server-timeout 10 dot1x max-req 3 dot1x max-reauth-req 3 auto gos trust

#### # BEGIN - Dead Server Actions -

authentication event server dead action authorize vlan authentication event server dead action authorize voice authentication event server alive action reinitialize

#### # END - Dead Server Actions -

spanning-tree portfast
!

#### # ACL\_DEFAULT #

! This ACL can be customized to your needs, this is the very basic access allowed prior ! to authentication/authorization. Normally ICMP, Domain Controller, DHCP and ISE ! http/https/8443 is included. Can be tailored to your needs. ip access-list extended ACL\_DEFAULT permit udp any eq bootpc any eq bootps permit udp any any eq domain permit icmp any any permit udp any any eq tftp permit ip any host permit ip any host permit tcp any host eq www permit tcp any host eq 443 permit tcp any host eq 8443 permit tcp any host eq www permit tcp any host eq 443 permit tcp any host eq 8443

```
1
# ACL_REDIRECT #
! This ACL can be customized to your needs, this ACL defines what is not redirected
! (with deny statement) to the ISE. This ACL is used for captive web portal,
! client provisioning, posture remediation, and so on.
1
ip access-list extended ACL_REDIRECT_AV
remark Configure deny ip any host to allow access to
      udp any any eq domain
denv
      tcp any any eq domain
deny
      udp any eq bootps any
deny
deny udp any any eq bootpc
      udp any eq bootpc any
deny
remark deny redirection for ISE CPP/Agent Discovery
deny tcp any host eq 8443
deny tcp any host eq 8905
deny udp any host eq 8905
deny tcp any host eq 8909
deny udp any host eq 8909
deny tcp any host eq 8443
deny tcp any host eq 8905
deny udp any host eq 8905
deny tcp any host eq 8909
deny udp any host eq 8909
remark deny redirection for remediation AV servers
deny ip any host
deny
       ip any host
remark deny redireciton for remediation Patching servers
deny ip any host
remark redirect any http/https
permit tcp any any eq www
permit tcp any any eq 443
!
# END-OF ACL-REDIRECT #
1
ip radius source-interface
1
radius-server attribute 6 on-for-login-auth
radius-server attribute 6 support-multiple
radius-server attribute 8 include-in-access-req
radius-server attribute 55 include-in-acct-req
radius-server attribute 55 access-request include
radius-server attribute 25 access-request include
radius-server attribute 31 mac format ietf upper-case
radius-server attribute 31 send nas-port-detail
radius-server vsa send accounting
radius-server vsa send authentication
radius-server dead-criteria time 30 tries 3
1
ip http server
ip http secure-server
ip http active-session-modules none
ip http secure-active-session-modules none
1
radius server
address ipv4 auth-port 1812 acct-port 1813
timeout 10
retransmit 3
key
!
radius server
```

# END-OF ACL\_DEFAULT #

```
address ipv4 auth-port 1812 acct-port 1813
timeout 10
retransmit 3
key
!
aaa group server radius RAD_ISE_GRP
server name
server name
!
mac address-table notification change
mac address-table notification mac-move
```

## 驗證

#### ISE驗證:

本節假設之前已在Linux系統上安裝了帶有ISE狀態模組的AnyConnect。

#### 使用dot1x驗證PC

#### 步驟1.導覽至Network Settings

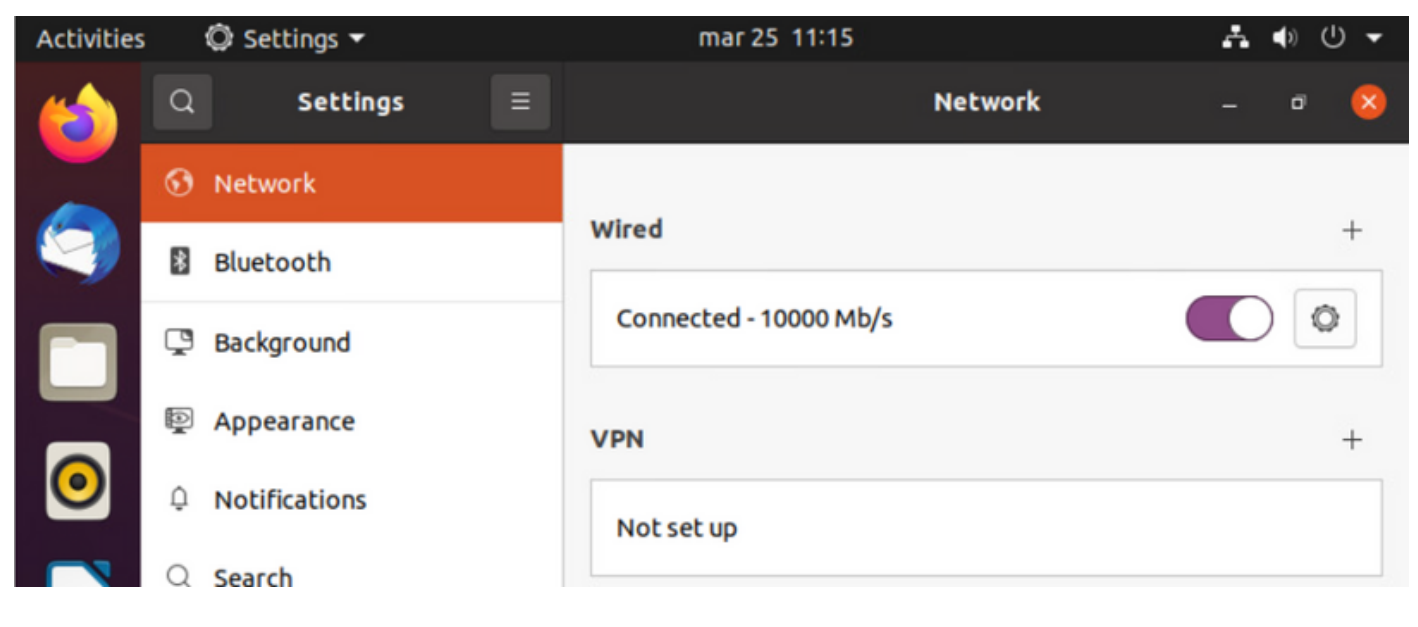

步驟2.選擇Security頁籤並提供802.1x配置和使用者憑據

| Activities     |   | Ø se | ettings 🔻 |          |           | mar 25     | 11:16                         | 4     | ቀ) () - |
|----------------|---|------|-----------|----------|-----------|------------|-------------------------------|-------|---------|
| 6              | Q |      | Settings  |          |           |            | Network                       | -     | • 😣     |
|                | 0 | Ne   | Cancel    |          |           | Wir        | ed                            | Apply |         |
|                | 8 | Bli  | Details   | Identity | IPv4      | IPv6       | Security                      |       | +       |
|                | Ç | Ba   |           |          | 802.1)    | Security   |                               |       | 0       |
|                | P | Ар   |           |          | Authe     | ntication  | Protected EAP (PEAP)          | •     | +       |
| 0              | Û | Nc   |           | A        | nonymou   | s identity | anonymous                     |       |         |
|                | Q | Se   |           |          | CA c      | ertificate | (None)                        | ē     |         |
|                |   |      |           |          |           |            | No CA certificate is required | d     |         |
|                |   | Ap   |           |          | PEA       | P version  | Automatic                     | -     | 0       |
|                | ₿ | Pri  |           | In       | ner authe | ntication  | MSCHAPv2                      | •     |         |
| $\overline{2}$ |   | Or   |           |          | U         | Isername   | manzoe                        |       |         |
|                | ¢ | Sh   |           |          | P         | Password   | ••••••                        | 30    |         |
|                |   | 50   |           |          |           |            | Show password                 |       |         |

步驟3.按一下「Apply」。

步驟4.將Linux系統連線到802.1x有線網路並在ISE即時日誌中驗證:

| 0 | 🕽 Referat 🕁 Report Repeat Counts 🖉 Export To 🗸 |        |          |       |          |                   |             |             | $\nabla \mathrm{Finer} \sim$ |              |            |   |                |               |                |           |
|---|------------------------------------------------|--------|----------|-------|----------|-------------------|-------------|-------------|------------------------------|--------------|------------|---|----------------|---------------|----------------|-----------|
|   | Time                                           | Status | Details  | Repea | Identity | Endpoint ID       | Endpoint    | Authenti    | Authoriz                     | Authoriz     | IP Address |   | Network De     | Device Port   | Identity Group | Posture.  |
| × |                                                | _      | ~        |       | Identity | Endpoint ID       | Endpoint Pr | Autoritical | Autorizatic                  | Authorizatic | IP Address | v | Network Device | Device Port   | Identity Group | Posture 5 |
| Т | Apr 06, 2022 08:42:08:2                        | ٠      |          | 6     | manatore | 00.00.29.46.03.87 | Uburtu-W.,  | Uburts Po   | Uburtu Po                    | West_Re      |            |   |                | FastEtherner1 |                | Pending   |
|   | Apr 06, 2022 08:32:49.2                        |        | 6        |       | manage   | 00.00.29.46.03.84 | Uburtu-W.,  | Uburtu Po   | Uburtu Po                    | West_Re_     |            |   | Cat-3790       | FastEthernet1 | Workstation    | Panding   |
| T | Apr 06, 2022 08:32:40.8                        |        | <b>a</b> |       | manzoe   | 00.00.29.46.03.84 | Shuthe-W    | Uparts Po   | Uburts Po                    | West,Re-     |            |   | Cat-3790       | FactOremet1_  | Workstation    | Pending   |

在ISE中,使用水準捲軸檢視其他資訊,例如提供流量的PSN或狀態狀態:

| Authoriz     | Authoriz     | IP Address |        | Network De     | Device Port   | Identity Group | Posture     | Server   |
|--------------|--------------|------------|--------|----------------|---------------|----------------|-------------|----------|
| Authorizatic | Authorizatic | IP Address | $\sim$ | Network Device | Device Port   | Identity Group | Posture Sta | Server   |
| Ubuntu Po    | Wired_Re     |            |        |                | FastEthernet1 |                | Pending     | ise31-01 |
| Ubuntu Po    | Wired_Re     |            |        | Cat-3750       | FastEthernet1 | Workstation    | Pending     | ise31-01 |
| Ubuntu Po    | Wired_Re     |            |        | Cat-3750       | FastEthernet1 | Workstation    | Pending     | ise31-01 |

**步驟5.在**Linux使用者端**上**,必須發生重新導向,且會提供使用者端布建入口網站,指示進行狀態檢 查並單**擊「開始」:** 

| Activities | 🕥 Network Login 🔻               | mar 29 09:44                                                                             | <i>?</i> } ● ∪ <del>-</del> |
|------------|---------------------------------|------------------------------------------------------------------------------------------|-----------------------------|
| (          | https://ise31-01.labhurm.local: | Hotspot Login<br>8443/portal/PortalSetup.action?portal=e2b33062-b8d1-467b-b26f-8b022bba1 | - ª 😣                       |
|            | cisco.                          | Client Provisioning Portal                                                               |                             |
|            | Device Security Check           |                                                                                          |                             |
|            | Your computer requires s        | ecurity software to be installed before you can connect                                  | to the network.             |
|            | Start                           |                                                                                          |                             |
| 0          |                                 |                                                                                          |                             |
|            |                                 |                                                                                          |                             |
| Â          |                                 |                                                                                          |                             |

聯結器嘗試檢測AnyConnect時,請等待幾秒鐘:

| Activities | 🔂 Network I                     | Login 👻                               | m                                 | ar 29 09:44                                 |                |              | ം?ം    | <b>(</b> 1) | U 🗕 |
|------------|---------------------------------|---------------------------------------|-----------------------------------|---------------------------------------------|----------------|--------------|--------|-------------|-----|
| 6          |                                 |                                       | Hotsp<br>local:8443/portal/C      | o <b>t Login</b><br>lientProvisionStart.act | ion?from=CLIEN | PROVISION    | -      | ø           | 8   |
|            | cisco.                          |                                       | Client Pr                         | ovisioning Po                               | rtal           |              |        |             |     |
|            | Device Secur                    | ity Check                             |                                   |                                             |                |              |        |             |     |
|            | Your computer<br>4 Detecting if | requires security<br>AnyConnect is in | y software to I<br>nstalled and r | be installed bef<br>unning                  | ore you car    | n connect to | the ne | etwor       | k.  |
| 0          |                                 |                                       |                                   |                                             |                |              |        |             |     |
|            |                                 |                                       |                                   |                                             |                |              |        |             |     |
| Â          |                                 |                                       |                                   |                                             |                |              |        |             |     |

由於存在已知警告,即使安裝了AnyConnect,它也不會檢測到它。使用**Alt-Tab**或**活動**選單切換到 AnyConnect客戶端。

| Activities | 😚 Network Login 🔻                              | abr 6 19:01                                                                                                    | s?a                | <b>(</b> )   | ധ ◄ |
|------------|------------------------------------------------|----------------------------------------------------------------------------------------------------|--------------------|--------------|-----|
|            | 🔓 https://ise31-                               | Hotspot Login<br>01.labhurm.local:8443/portal/ClientProvisionStart.action?from=CLIENT_PROVISION                            | -                  | đ            | 8   |
|            | iliuliu<br>cisco                               | Client Provisioning Portal                                                                                                 |                    |              |     |
|            | Device Security Chec                           | k                                                                                                    |                    |              |     |
|            | Your computer requires                         | security software to be installed before you can connect to                                                                | the net            | wor          | k.  |
|            |                                                | Unable to detect AnyConnect Posture Agent                                                                                  |                    |              |     |
|            | ÷                                              | + This is my first time here                                                                                               |                    |              |     |
|            | 0                                              | + Remind me what to do next                                                                                                |                    |              |     |
|            | 1. If AnyConnect is al                         | ready installed, start AnyConnect so it can check your devi                                                                | ce and             | give         |     |
| Â          | 2. If AnyConnect dete<br>AnyConnect to upo     | ects your device is missing security requirements, follow ins<br>date your system. When your device meets security require | tructior<br>ments, | ns in<br>you |     |
|            | 3. You have 15 minut                           | es to install and for the system scan to complete.                                                                         |                    |              |     |
| ?          | Tip: Leave AnyConne<br>faster next time you ac | ct running so it will automatically scan your device and con<br>ccess this network.                                        | nect yo            | u            |     |
|            | You have 15 mi                                 | nutes to install and for the compliance check to complete                                                                  |                    |              |     |

#### AnyConnect嘗試訪問PSN獲取終端安全評估策略,並根據該策略評估終端。

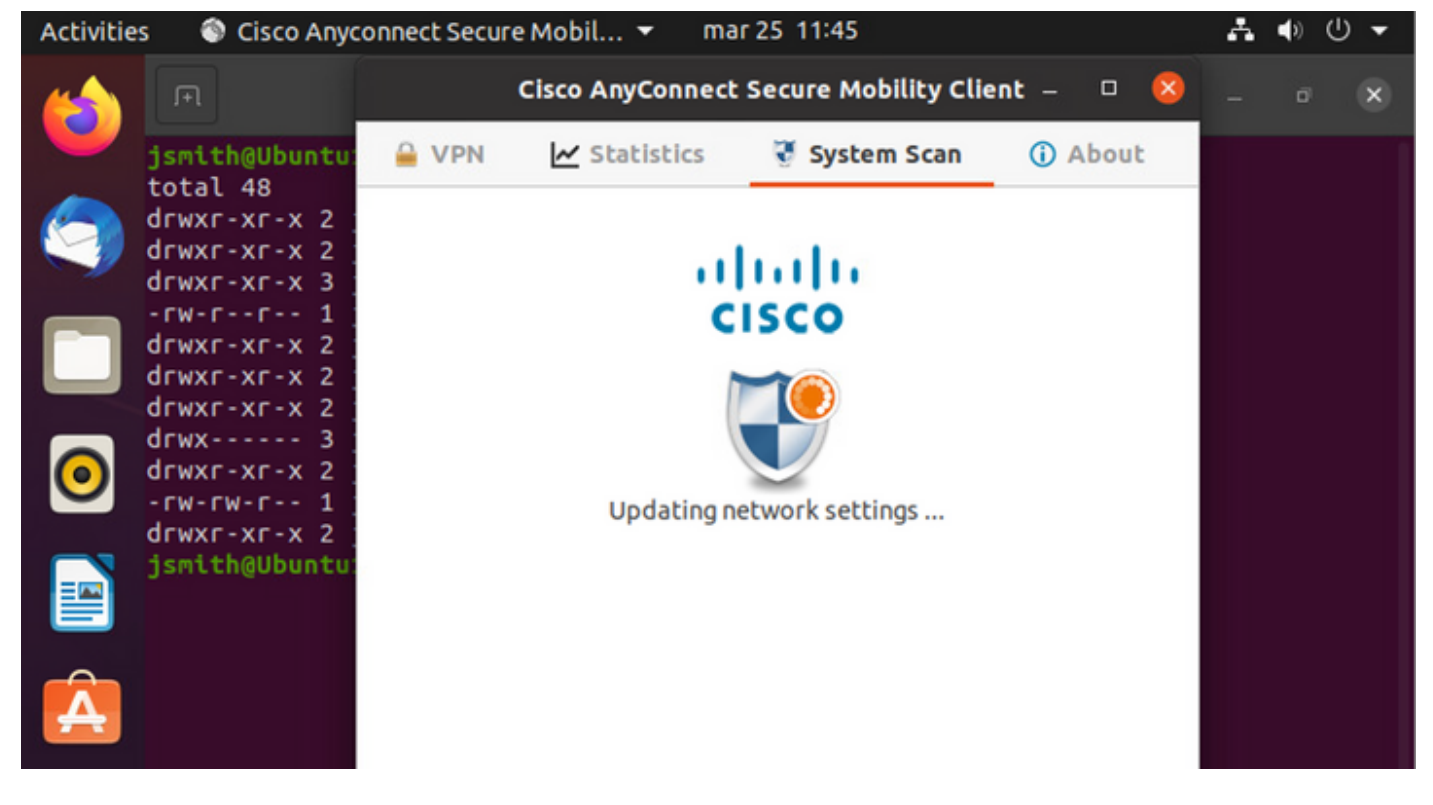

AnyConnect將其安全評估策略的確定報告回ISE。在這種情況下,符合

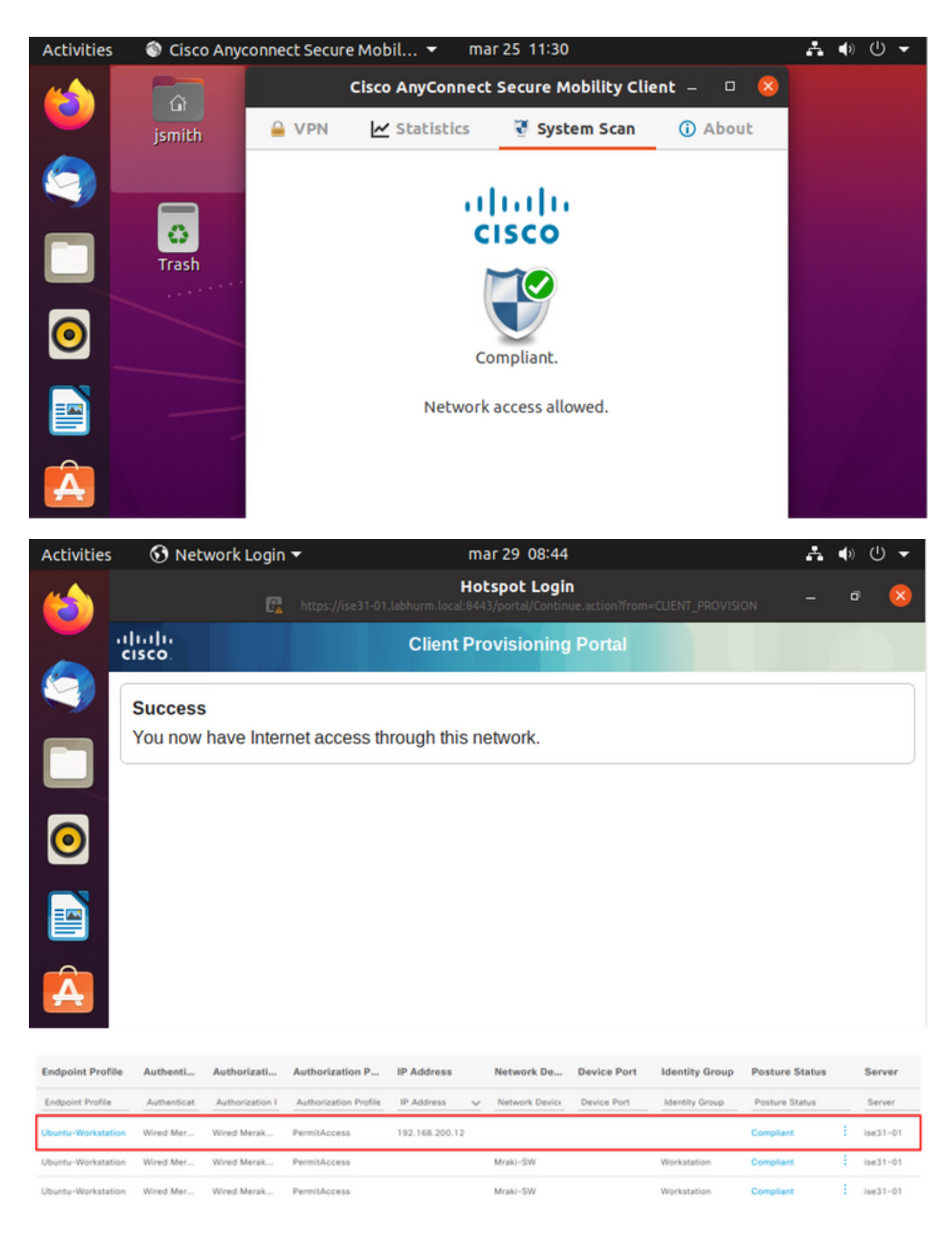

另一方面,如果檔案不存在,AnyConnect終端安全評估模組會將確定結果報告給ISE

| Activities              | s 🛛 🏐 Ci    | isco Anyco   | onnect Sec   | ure Mobil      | 🔹 mar 2        | 5 11:41       |                |                | ÷       | <b>4</b> 3) ( | ד פ   |
|-------------------------|-------------|--------------|--------------|----------------|----------------|---------------|----------------|----------------|---------|---------------|-------|
|                         | F           |              |              | Cisco Any      | Connect Se     | cure Mobi     | lity Client    | - 🛛 😣          |         | ø             | ×     |
|                         | jsmith@     | Ubuntu       | 🔒 VPN        | 🛃 Stat         | istics         | 🖁 System      | Scan 🤇         | About          |         |               |       |
|                         |             |              |              |                |                |               |                |                |         |               |       |
|                         |             |              |              |                |                |               |                |                |         |               |       |
|                         |             |              |              |                | CIS            |               |                |                |         |               |       |
| -                       |             |              |              |                |                |               |                |                |         |               |       |
| $\overline{\mathbf{o}}$ |             |              |              |                |                |               |                |                |         |               |       |
|                         |             |              |              |                | Not Co         | mpliant.      |                |                |         |               |       |
|                         |             |              |              | Conta          | ct your syst   | em adminis    | trator.        |                |         |               |       |
|                         |             |              |              |                |                |               |                |                |         |               |       |
| Â                       |             |              |              |                |                |               |                |                |         |               |       |
|                         |             |              |              |                |                |               |                |                |         |               |       |
| Endpoint                | Authenti    | Authoriz     | Authoriz     | IP Address     | Network De     | Device Port   | Identity Group | Posture Status | Serve   | r             | Mdm 8 |
| Endpoint Pr             | Authenticat | Authorizatic | Authorizatic | IP Address 🗸 🗸 | Network Device | Device Port   | Identity Group | Posture Status | Server  |               | Mdm S |
| Ubuntu-W                | Ubuntu Po   | Ubuntu Po    | Wired_Re     | 192.168.101.51 |                | FastEthernet1 |                | NonCompliant   | ise31-0 | 01            |       |
| Ubuntu-W                | Ubuntu Po   | Ubuntu Po    | Wired_Re     | 192.168.101.51 | Cat-3750       | FastEthernet1 | Workstation    | NonCompliant   | ise31-0 | 01            |       |

### 附註:ISE FQDN需要通過DNS或本地主機檔案在Linux系統上可解析。

# 疑難排解

show authentication sessions int fal/0/35 重定向到位:

| LABDEMOAC01#show authen | tication sessions interface fastEthernet 1/0/35                                         |
|-------------------------|-----------------------------------------------------------------------------------------|
| Interface:              | FastEthernet1/0/35                                                                      |
| MAC Address:            | 000c.2946.038f                                                                          |
| IP Address:             | 192.168.101.51                                                                          |
| User-Name:              | manzoe                                                                                  |
| Status:                 | Authz Success                                                                           |
| Domain:                 | DATA                                                                                    |
| Security Policy:        | Should Secure                                                                           |
| Security Status:        | Unsecure                                                                                |
| Oper host mode:         | multi-auth                                                                              |
| Oper control dir:       | both                                                                                    |
| Authorized By:          | Authentication Server                                                                   |
| Vlan Group:             | N/A                                                                                     |
| URL Redirect ACL:       | ACL_REDIRECT_AV                                                                         |
| URL Redirect:           | https://ise31-01.labhurm.local:8443/portal/gateway?sessionId=C0A8C883000000010008044A&p |
| 33062-b8d1-467b-b26f-8b | 022bba10e7&action=cpp&token=05a438ecb872ce396c2912fecfe0d2aa                            |
| Session timeout:        | N/A                                                                                     |
| Idle timeout:           | N/A                                                                                     |
| Common Session ID:      | C0A8C88300000010008044A                                                                 |
| Acct Session ID:        | 0x0000004                                                                               |
| Handle:                 | 0xEB000001                                                                              |
| Runnable methods list:  |                                                                                         |
| Method State            |                                                                                         |
| dot1x Authc S           | uccess                                                                                  |
|                         |                                                                                         |

### 授**權**成功:

| LABDEMOAC01#show aut | entication sessions interface fastEthernet 1/0/35                                                               |  |  |  |  |  |  |
|----------------------|----------------------------------------------------------------------------------------------------|--|--|--|--|--|--|
| Interfac             | e: FastEthernet1/0/35                                                                                           |  |  |  |  |  |  |
| MAC Addres           | ;: 000c.2946.038f                                                                                               |  |  |  |  |  |  |
| IP Addres            | : 192.168.101.51                                                                                                |  |  |  |  |  |  |
| User-Nam             | anzoe                                                                                                    |  |  |  |  |  |  |
| Statu                | : Authz Success                                                                                                 |  |  |  |  |  |  |
| Domai                | 1: DATA                                                                                                    |  |  |  |  |  |  |
| Security Polic       | v: Should Secure                                                                                                |  |  |  |  |  |  |
| Security Statu       | : Unsecure                                                                                                    |  |  |  |  |  |  |
| Oper host mod        | e: multi-auth                                                                                                   |  |  |  |  |  |  |
| Oper control di      | : both                                                                                                    |  |  |  |  |  |  |
| Authorized B         | Authentication Server                                                                                           |  |  |  |  |  |  |
| Vlan Grou            | N/A                                                                                                    |  |  |  |  |  |  |
| ACS AC               | xACSACLx-IP-PERMIT ALL IPV4 TRAFFIC-57f6b0d3                                                                    |  |  |  |  |  |  |
| Session timeou       | 28800s (server), Remaining: 28739s                                                                              |  |  |  |  |  |  |
| Timeout actio        | 1: Reauthenticate                                                                                               |  |  |  |  |  |  |
| Idle timeou          | :: N/A                                                                                                    |  |  |  |  |  |  |
| Common Session I     | D: C0A8C88300000010008044A                                                                                      |  |  |  |  |  |  |
| Acct Session I       | 0: 0x00000004                                                                                                   |  |  |  |  |  |  |
| Handl                | e: 0xEB000001                                                                                                   |  |  |  |  |  |  |
|                      |                                                                                                    |  |  |  |  |  |  |
| Runnable methods lis |                                                                                                    |  |  |  |  |  |  |
| Method State         |                                                                                                    |  |  |  |  |  |  |
| dot1x Auth           | Success                                                                                                    |  |  |  |  |  |  |
| mab Not              | n and a start and a start a start a start a start a start a start a start a start a start a start a start a sta |  |  |  |  |  |  |
|                      |                                                                                                    |  |  |  |  |  |  |

## 不符合要求,已移至隔離VLAN和ACL:

| LABDEMOAC01#sh authe    | sess int fas1/0/35                           |  |  |  |  |  |  |
|-------------------------|----------------------------------------------|--|--|--|--|--|--|
| Interface               | : FastEthernet1/0/35                         |  |  |  |  |  |  |
| MAC Address             | : 000c.2946.038f                             |  |  |  |  |  |  |
| IP Address              | : 192.168.101.51                             |  |  |  |  |  |  |
| User-Name               | : manzoe                                     |  |  |  |  |  |  |
| Status                  | : Authz Success                              |  |  |  |  |  |  |
| Domain                  | : DATA                                       |  |  |  |  |  |  |
| Security Policy         | : Should Secure                              |  |  |  |  |  |  |
| Security Status         | : Unsecure                                   |  |  |  |  |  |  |
| Oper host mode          | : multi-auth                                 |  |  |  |  |  |  |
| Oper control dir        | : both                                       |  |  |  |  |  |  |
| Authorized By           | Authentication Server                        |  |  |  |  |  |  |
| Vlan Policy             | 777                                          |  |  |  |  |  |  |
| ACS ACL                 | : xACSACLx-IP-DENY_ALL_IPV4_TRAFFIC-57f6b0d3 |  |  |  |  |  |  |
| Session timeout         | : N/A                                        |  |  |  |  |  |  |
| Idle timeout            | : N/A                                        |  |  |  |  |  |  |
| Common Session ID       | C0A86E0100000000001724F                      |  |  |  |  |  |  |
| Acct Session ID         | : 0x0000003                                  |  |  |  |  |  |  |
| Handle                  | e ex9400000                                  |  |  |  |  |  |  |
| Duranti a stati da 11-a |                                              |  |  |  |  |  |  |
| Runnable methods list   |                                              |  |  |  |  |  |  |
| Method State            |                                              |  |  |  |  |  |  |
| dotix Autho             | Success                                      |  |  |  |  |  |  |
| mad Not r               |                                              |  |  |  |  |  |  |